#### Aggiornamento della guida su schermo

Philips è impegnata nel miglioramento costante dei propri prodotti. Per accertarsi che la guida su schermo contenga le informazioni più recenti, aggiornarla sul sistema Home Theater. Scaricare la versione più recente da www.philips.com/support.

#### Cosa serve?

Prima di aggiornare la guida su schermo, verificare di avere a portata di mano quanto segue:

- Un dispositivo di archiviazione USB con almeno 35 MB di memoria. Il dispositivo di archiviazione USB deve essere di tipo FAT o NTFS. Non usare un disco rigido USB.
- Un computer con accesso a Internet.
- Utilità di archiviazione con supporto per il formato di file ZIP (ad esempio, WinZip® per Microsoft® Windows® o Stufflt® per Macintosh®).

### Passaggio 1: verificare la versione corrente della guida

Controllare la versione corrente della guida su schermo installata sul sistema Home Theater. Se è precedente alla versione disponibile sul sito www.philips.com/support, scaricare e installare la guida su schermo aggiornata.

Le ultime due cifre indicano la versione della guida su schermo installata sul sistema Home Theater. Ad esempio, se la versione del sistema Home Theater è "Subsystem SW: 35-00-00-05", "05" rappresenta la versione della guida attualmente installata.

- 1 Premere A (Home).
- 2 Selezionare [Configurazione], quindi premere OK.
- 3 Selezionare [Avanzate] > [Info vers.], quindi premere OK.

# Passaggio 2: download della guida su schermo aggiornata

- 1 Collegare il dispositivo di memorizzazione USB al computer.
- 2 Nel browser Web, aprire il sito www.philips.com/support.
- 3 Sul sito di assistenza Philips, individuare il proprio prodotto e fare clic su Manuali d'uso, quindi trovare la voce User Manual Upgrade Software (Software di aggiornamento del manuale dell'utente).
  - ➡ L'aggiornamento della guida è disponibile sotto forma di file zip.
- 4 Salvare il file zip nella directory principale del dispositivo di archiviazione USB.
- 5 Usare l'utilità di archiviazione per estrarre il file di aggiornamento della guida nella directory principale del dispositivo di archiviazione USB.
  - → Viene estratto un file chiamato "HTSxxxeDFU.zip" nella cartella UPG\_ ALL del dispositivo di archiviazione USB, dove "xxxx" è il numero di modello del sistema Home Theater.
- **6** Scollegare il dispositivo di archiviazione USB dal PC.

## Passaggio 3: aggiornamento della guida su schermo

- 1 Accendere il televisore.
- 2 Collegare il dispositivo di archiviazione USB (contenente il file scaricato) al sistema Home Theater.
- 3 Premere ♠ (Home).

Controllate che:

- non sia presente un disco nel vassoio del sistema Home Theater e
- il vassoio del disco sia chiuso.
- 4 Digitare "338" sul telecomando.
  - → Seguire le istruzioni sul televisore per confermare il processo di aggiornamento. Non spegnere il sistema Home Theater o rimuovere il dispositivo di archiviazione USB durante l'aggiornamento.
- 5 Scollegare il dispositivo di archiviazione USB dal sistema Home Theater.

#### Avvertenza

- Se durante l'aggiornamento si verifica un'interruzione di corrente, non scollegare il dispositivo di archiviazione USB dal sistema Home Theater.
- Se si verifica un errore durante l'aggiornamento, ritentare la procedura. Se l'errore persiste, rivolgersi al centro di assistenza clienti Philips.